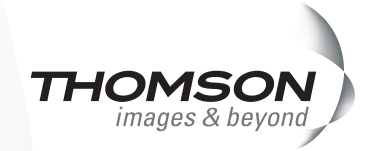

# インストールガイド

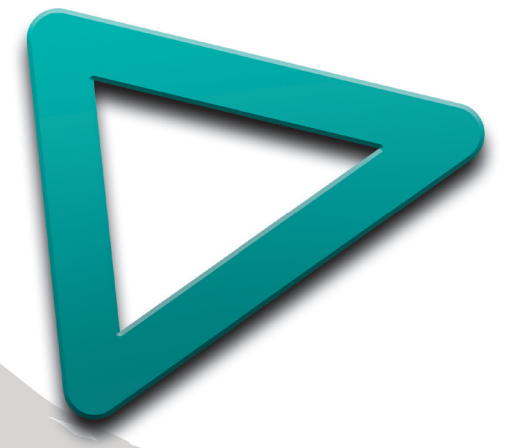

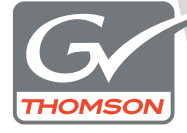

**EDIUS Pro 5** 

F095807222

# 🛄 ご注意

- (1) 本製品の一部または全部を無断で複製することを禁止します。
- (2) 本製品の内容や仕様は将来予告無しに変更することがあります。
- (3)本製品は内容について万全を期して作成しましたが、万一ご不審な点や誤り、記載漏れなどお気付きの点がございましたら、当社までご連絡ください。
- (4) 運用した結果については、(3)項にかかわらず責任を負いかねますので、ご了承ください。
- (5)ご使用上の過失の有無を問わず、本製品の運用において発生した逸失利益を含む特別、付随的、または派生的損害に対するいかなる請求があったとしても、当社はその責任を負わないものとします。
- (6)本製品付属のソフトウェア、ハードウェア、マニュアル、その他添付物を含めたすべての関連製品に 関して、解析、リバースエンジニアリング、デコンパイル、ディスアッセンブリを禁じます。
- (7) カノープス、CANOPUS / カノープス、EDIUS / エディウスおよびそのロゴは、カノープス株式会社の登録商標です。
- (8) Microsoft、Windows は米国マイクロソフト・コーポレーションの登録商標です。
- (9) Intel、Pentium、Xeon は、アメリカ合衆国およびその他の国におけるインテル コーポレーションまたはその子会社の商標または登録商標です。
- (10) QuickTime および QuickTime ロゴは、ライセンスに基づいて使用される商標です。QuickTime は、 米国およびその他の国々で登録された商標です。
- (11) Inscriber は Inscriber Technology Corporation の登録商標です。TitleMotion および Inscriber ロゴは Inscriber Technology Corporation の登録商標です。
- (12) Adobe、Adobe Reader はアドビシステム社の登録商標です。
- (13) DCIDOLEY Dolby、ドルビーおよびダブルD記号はドルビーラボラトリーズの商標です。ドルビーラ メラトリーズからの実施権に基づき製造されています。
- (14) その他の商品名やそれに類するものは各社の商標または登録商標です。

# 🛄 表記について

- ■本書での説明と実際の運用方法とで相違点がある場合には、実際の運用方法を優先するものとします。
- 本書で使用している画像は開発中のものであり、実際の製品とは異なる場合があります。
- ■本書はPCの基本的な操作を行なうことができる方を対象に書かれています。特に記載の無い操作については、一般的なPCの操作と同様に行なってください。
- 本書では Microsoft<sup>®</sup> Windows<sup>®</sup> Vista operating system を Windows Vista (Ultimate、Home Premium、 Home Basic、Business、Enterprise の総称)と表記します。
- 本書では、Microsoft<sup>®</sup> Windows<sup>®</sup> XP Professional operating system を Windows XP と表記します。

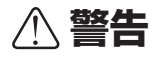

#### 健康上の注意

ごくまれに、コンピュータのモニタに表示される強い光や刺激や点滅によって、一時的にてんかん・意識の 喪失などが引き起こされる場合があります。こうした経験をこれまでにされたことがない方でも、それが起 こる体質をもっていることも考えられます。こうした経験をお持ちの方や、経験をお持ちの方の血縁にあた られる方は、本製品を使用される前に必ず医師と相談してください。

#### 著作権について

テレビ放送やビデオなど、他人の作成した映像/音声をキャプチャしたデータは、動画、静止画にかかわら ず個人として楽しむ以外は、著作権法上、権利者に無断では使用できません。また、個人として楽しむ目的 であっても複製が制限されている場合があります。キャプチャしたデータのご利用に対する責任は一切負い かねますのでご注意ください。

> EDIUS インストールガイド July 22, 2008 Copyright © 2008 Thomson All rights reserved.

# 目 次

# 1 インストールする前に

| ご使用の前に ・・・・・          | ••• | •••   | ••• | ••  | ••  | ••  | ••• | ••• | • • | <br> | ••• | ••• | . 2 | 2 |
|-----------------------|-----|-------|-----|-----|-----|-----|-----|-----|-----|------|-----|-----|-----|---|
| サポートについて ・・・・・        | ••• | •••   | ••• | ••  | ••  | ••• | ••• | ••• | • • | <br> | ••  | ••• | • 2 | 4 |
| EDIUS 4 シリーズをお使いのお客様へ | • • | • • • | ••• | ••• | ••• | ••• |     | • • | • • | <br> | ••• | ••• | • - | 7 |

# 2 インストール/アンインストール

| EDIUS をインストールする ・・・・・               | 8 |
|-------------------------------------|---|
| 付属のアプリケーションソフトウェアをインストールする ・・・・・・ 1 | З |
| アンインストールする ・・・・・・・・・・・・・・・・・・・・・・・・ | 6 |

# 3 ユーザー登録

| 1ーザー登録を行う |  |  | 18 |
|-----------|--|--|----|
|-----------|--|--|----|

## 4 ライセンス移動

| ライセンスを移動する | 5 | ••• | • • | • | • | • • | • | • | • • | • • | • | • | • • | • | • • | • | • | • • | ٠ | • • | • | • | ••• | • | • | • • | • • | • | ٠ | •• | • | 2 | С | ) |
|------------|---|-----|-----|---|---|-----|---|---|-----|-----|---|---|-----|---|-----|---|---|-----|---|-----|---|---|-----|---|---|-----|-----|---|---|----|---|---|---|---|
|------------|---|-----|-----|---|---|-----|---|---|-----|-----|---|---|-----|---|-----|---|---|-----|---|-----|---|---|-----|---|---|-----|-----|---|---|----|---|---|---|---|

# 1 インストールする前に

# ご使用の前に

#### 使用許諾契約

本製品をご利用いただくには、この使用許諾契約の内容にご同意いただく必要が あります。ソフトウェアのセットアップ時に表示される使用許諾契約にご同意い ただけない場合や、ご不明な点がありましたら、インストールを中止して、下記 カスタマーサポートまで書面にてご連絡ください。

このソフトウェア使用許諾契約は、お客様がインストールを完了された時点で内 容にご同意いただいたものとさせていただきます。

カノープスカスタマーサポート

〒 651-2241 神戸市西区室谷 1-2-2 カノープス株式会社 カスタマーサポート宛

#### ご使用に当たっての留意事項

ご使用上の過失の有無を問わず、本製品の運用において発生した逸失利益を含む 間接損害に対するいかなる請求があったとしても、当社はその責任を負わないも のとします。

製品本来の使用目的および、当社が推奨する使用環境下以外での本製品の動作保 証は、一切いたしかねます。また、CPU などを規格外でご使用の場合、本製品 の動作保証は一切いたしかねます。

本製品を使用して、他人の著作物(例:CD・DVD・ビデオプログラム等に収録 されている、あるいはラジオ・テレビ放送またはインターネット送信によって取 得する音声・映像)を録音・録画する場合の注意点は、下記の通りになります。

- 著作物は、個人的にまたは家庭内その他これに準ずる限られた範囲内において 使用することを目的とするときで、その使用するものが複製または編集をする 場合等を除き、その複製または編集等が著作権を侵害することがあります。収 録媒体等に示されている権利者、または権利者団体等を介するなどの方法によ り、著作権者から許諾を受けて、複製または編集等を行う必要があります。
- 他人の著作物を許諾なく複製または編集等をして、これを媒体に固定して有償・無償を問わず譲渡すること、またはインターネット等を介して有償・無償を問わず送信すること(自己のホームページの一部に組込む場合も同じ)は、 著作権を侵害することになります。
- 本製品を使用して作成・複製・編集される著作物またはその複製物につきましては、当社は一切責任を負いかねますのであらかじめご了承ください
   著作権侵害の可能性は、使用環境によって異なりますので、事前にお客様の顧問弁護士に確認されることをお勧めいたします。

#### 同梱物のご確認

ご購入いただいた EDIUS に以下のものが含まれているかをご確認ください。

- EDIUS 5 Installation DVD
- TitleMotion Pro Installation CD
- Bonus Contents DVD \*\*
- USB キー
- インストール用シリアル
- •インストールガイド (本書)
- ユーザーズガイド
- ユーザー登録カード

※ご購入いただいた製品パッケージによっては同梱されていません。

ご注意 ・ インストールシリアルシールがない場合は、製品をインストール することができません。インストールシリアルシールが貼付され た付属品は大切に保管してください。

## USB キーについて

EDIUS を使用する際には、付属の USB キーを PC 本体に接続してください。 USB キーを接続されない場合、EDIUS は 30 日の使用制限モードで動作し、 インストール後 30 日で動作しなくなります。USB キーを接続せずに使用す る方法については、「ライセンス移動」を参照してください。

ライセンス移動▶ P20

同梱されている USB キーには、EDIUS を使用するためのライセンスが保存され ています。USB キーを紛失された場合、いかなる理由においても再発行するこ とはできませんので、厳重に管理してください。

**POINT** ・ コンピュータの USB ポートに空きがない場合には、市販の USB ハブをご用意ください。ライセンス移動ツールを使うと、USB キー に保存されているライセンスを PC のローカルディスクに移動する こともできます。

# サポートについて

#### ユーザーサポート

本製品のユーザーサポートは登録ユーザー様を対象としています。サポートをお 受けいただくために、ユーザー登録を必ず行ってください。ご登録されていない 場合は、ユーザーサポートをお受けいただけません。

当製品は、ユーザー登録完了後のお問い合わせ時から、90日間の無償サポート 期間を提供しております。91日以降は有償にてサポートを提供させていただい ております。詳しくは、「重要・ソフトウェアサポートについてのお知らせ」、も しくは当社ホームページを参照してください。

**POINT** ・ サポートについてのお知らせは、EDIUS 5 Installation DVD の  $\langle Manual \rangle \rightarrow \langle JPN \rangle$  フォルダに収録されています。

 ソフトウェアについて
 「重要・サポートについてのお知らせ 4.2.pdf」、「重要・ソフトウェア サポートについてのお知らせ V2.0.pdf」をご覧になるには、Adobe Reader が必要です。お使いの PC に Adobe Reader がインストール されていない場合は、EDIUS 5 Installation DVD を開き、〈Tools〉
 → 〈AdobeReader〉フォルダから、〈AdbeRdr812\_ja\_JP.exe〉を実 行してください。Adobe Reader がインストールされます。

#### 個人情報の取扱いについて

当社では、原則として①ご記入いただいたお客様の個人情報は下記の目的以外で は使用せず、②下記以外の目的で使用する場合は事前に当該サービス上にてお知 らせします。

当社ではご記入いただいた情報を適切に管理し、特段の事情がない限りお客様の 承諾なく第三者に開示・提供することはございません。

- (1) ご利用の当社製品のサポートの実施
- (2) 当社製品の使用状況調査、製品改良、製品開発、サービス向上を目的とした アンケートの実施
  - ※ 調査結果を当社のビジネスパートナーに参考資料として提供することがあ りますが、匿名性を確保した状態で提供します。
- (3) 銀行口座やクレジットカードの正当性、有効性の確認
- (4) ソフトウェアのバージョンアップや新製品の案内などの情報提供
- (5) 懸賞企画などで当選された方やお客様への賞品の発送

お客様の個人情報の取扱いに関するご意見、お問い合わせ http://www.canopus.co.jp/info/

#### 当社ホームページ

本製品をはじめとする当社最新情報をホームページ(http://www.canopus.co.jp) にて発信しています。当社製品の最新のドライバ、ユーティリティ、アプリケー ション、製品マニュアル (PDF 形式)、FAQ などを公開していますので、当社ホー ムページにぜひアクセスいただき、快適なビデオ編集環境を実現してください。

#### 製品のお問い合わせ窓口について

ご使用方法や、このマニュアルについて不明な点、疑問点などがございましたら カノープス株式会社テクニカルサポートまでお問い合わせください。 お問い合わせの前には必ず以下の内容をご準備の上、お問い合わせください。 (1) ご使用になっておられる PC の名称型番

- メーカー製の場合 自作、オーダーメイドの場合:マザーボード型番、CPU、チップセット、 サウンドボード、グラフィックボード
- (2) オペレーティングシステム (Windows など) のバージョン
- (3) ハードディスクの容量、メモリの容量
- (4) 他に取り付けられている拡張ボードのメーカー名と製品名
- (5) 周辺機器があればそのメーカー名と製品名
- (6) 他に併用している当社製品があれば製品名とバージョン番号

本製品のお問い合わせは、下記の窓口にて受け付けております。電話番号は、お 間違えのないようにおかけください。

#### テクニカルサポート窓口 TEL 078-992-9940

製品の使用方法など技術的相談に関するご質問承り窓口です。 〒651-2241 神戸市西区室谷1-2-2 カノープス株式会社 テクニカルサポート宛 10:00~12:00 / 13:00~17:00 (土日祝日、当社指定休日は除く)

#### テクニカルメールサポート

テクニカルメールサポートにつきましては、製品をご登録いただきました後に メールにて窓口をご案内させていただきます。 **カスタマーサポート窓口 TEL 078-992-5846** ユーザー登録のご確認や保守部品に関するご質問承り窓口です。 〒651-2241 神戸市西区室谷1-2-2 カノープス株式会社 カスタマーサポート宛 10:00~12:00 / 13:00~17:00 (土日祝日、当社指定休日は除く)

カスタマーメールサポート http://www.canopus.co.jp/info/

サポート&サービス [FAQ] ページ

http://www.canopus.co.jp/tech/faq/faq\_top.htm

#### 製品の補足情報について

各アプリケーションの「Readme.htm」には、マニュアルには記載されていない 事項などが記述されている場合がありますので必ずお読みください。

# インストールする前に

# EDIUS 4 シリーズをお使いのお客様へ

EDIUS 5 を本書の手順通りにインストールすると、EDIUS 4 シリーズで設定した下記の内容はそのまま引き継がれます。

- プロファイル
- プロジェクトプリセット
- キーボードショートカット
- プラグイン設定
- プラグイン
- •ハードウェア設定のオーバーレイ設定
- •ハードウェア設定のデッキ定数
- ユーザープリセットエフェクト
- QuickTitler でカスタマイズしたスタイルチップ
- **ご注意** Xplode EDIUS をカスタマイズして作成したユーザープリセット エフェクトは EDIUS 5 に移行できません。
  - Xplode EDIUS を適用したプロジェクトファイルを開く場合は、 警告メッセージが表示され、Xplode EDIUS が適用されたエフェ クトが削除されます。

# 2 インストール/アンインストール

# EDIUS をインストールする

Windows Vista へのインストールと Windows XP へのインストールの場合を併 記しています。

- **ご注意** ・ インストールを始める前に、常駐ソフトウェアを含む他のすべてのアプリケーションソフトウェアを終了してください。
  - Administrator 権限(PCの管理者など)を持つアカウントでイン ストール作業を行ってください。
  - Canopus Video Out Plug-in を使用する場合は、あらかじめプラ グインを使用する製品のインストールを行っておいてください。
  - インストールされるアプリケーションは、モデルにより異なる場合があります。
  - EDIUS 5をインストールする場合、EDIUS 5以外の EDIUS は アンインストールされます。インストールを行う前に、キーボー ドショートカットなどのカスタマイズした設定ファイルのバック アップをとり、アンインストールしておいてください。

#### **1** EDIUS 5 Installation DVD を DVD ドライブにセットする

自動起動しない場合は、EDIUS 5 Installation DVD を開き、〈Setup.exe〉をダブ ルクリックしてください。

#### 2 〈Install〉をクリックする

Windows Vista

#### Windows XP

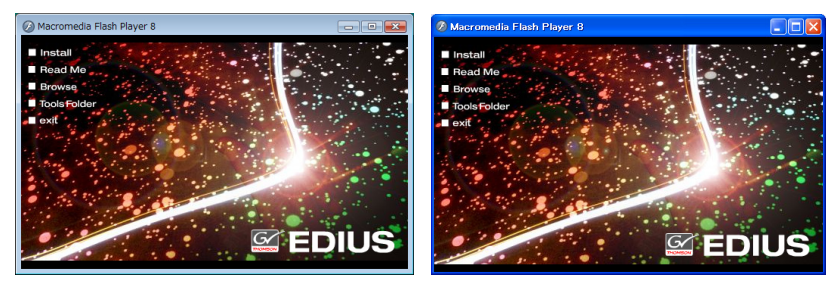

〈SetupManagerForEDIUS〉ダイアログが表示されます。

**POINT** • PC に他の EDIUS がインストールされている場合は、画面にした がってアンインストールを行い、PC を再起動してください。

## 3 [次へ] をクリックする

#### Windows Vista

#### Windows XP

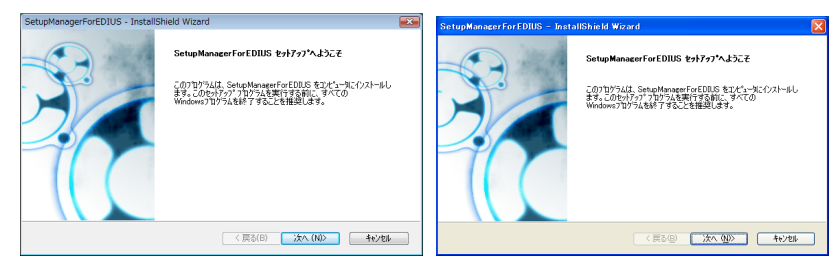

#### 4 使用許諾契約に同意される場合は、[はい]をクリックする

Windows Vista

Windows XP

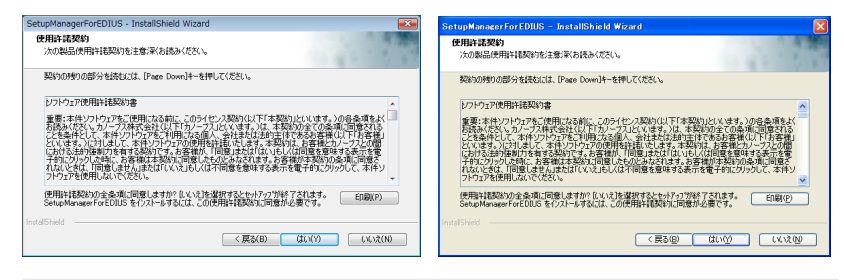

- POINT ・[いいえ]をクリックすると、インストールを中止します。使用
   許諾契約に同意いただけない場合は、インストールを中止し、書
   面にて当社カスタマーサポートまでご連絡ください。
- **ご注意** 使用許諾契約書は、内容をスクロールさせ、必ずすべての条項を お読みください。

#### 5 ユーザ名、会社名、シリアル番号を入力し、「次へ」をクリックする

#### Windows Vista

Windows XP

| SetupManagerForEDIUS - InstallShield Wizard  | SetupManagerForEDIUS - InstallShield Wizard   |
|----------------------------------------------|-----------------------------------------------|
| 2-9%務督<br>16時後入力してください。                      | 2~5*情報<br>情報を入力してください。                        |
| 2ーデ名、会社名、および製品のツアル番号を入力してから、Dなへ)本物を外かしてください。 | ユーザ名、会社名、および製品のツアル番号を入力してから、D欠へはなたを知ったしてください。 |
| 2-9°%(U):                                    | 2-9%3@)                                       |
| 会社名(C)                                       | 会社名( <u>(</u> )):                             |
| 沙 <b>71.音号(S)</b> :                          | 2月76番号⑤):                                     |
| Instal/Shield                                | InstalSived                                   |
| < 戻る(B) 次へ (NI)> キャンセル キャンセル                 | 〈 戻る(母) 法へ (知)〉 キャンセル                         |

**アップグレード版をインストールされるお客様へ** 手順5を行ったあと、EDIUS 4シリーズのシリアル番号を入力する画面が表示されます。EDIUS 4シリーズのシリアル番号を入力し、[次へ] をクリック します。

**POINT** ・ シリアル番号は、EDIUS 5 Installation DVD が入っている袋に貼 付されている、6 桁-16 桁の番号を入力してください。

> シリアル番号は再発行できませんので、紛失されないように大切 に保管してください。

#### 

別のフォルダにインストールする場合は、[参照] をクリックし、フォルダを選びます。

#### Windows Vista

Windows XP

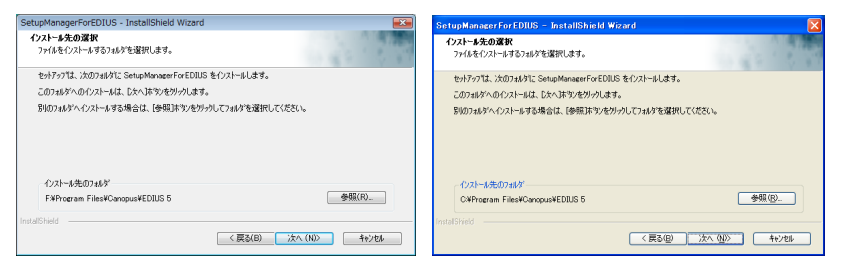

#### 7 インストールする項目にチェックを入れ、[次へ] をクリックする

Windows Vista

Windows XP

| SetupManagerForEDIUS - InstallShield Wizard                                                                                                    | SetupManagerForEDIUS - InstallShield Wizard                                                                                                    | X |
|----------------------------------------------------------------------------------------------------|----------------------------------------------------------------------------------------------------|---|
| 福能の選択<br>インストールする機能を選択します。                                                                                                    | 2 2 2 2 2 2 2 2 2 2 2 2 2 2 2 2 2 2 2                                                                                                    |   |
| インストールする機能を選択してください。インストールしない機能は、選択を解除してください。                                                                                                    | インストールする機能を選択してください。インストールしない機能は、選択を解除してください。                                                                                                    |   |
| -         100000         10000           -         1000000         AUC-01 F54 / Λ           -         1000000         AUC-01 F54 / Λ           -         000000         AUC-01 F54 / Λ           -         000000         AUC-01 F54 / Λ | COUNCIL     COUNCIL     COUNCIL |   |
| <ul> <li>必要な容量: 201.86 MB(ドライブド)</li> <li>使用できる容量: 193403.85 MB(ドライブド)</li> </ul>                                                                                                    | 必要な容量: 201.86 MB(ドライブC)<br>使用できる容量: 219607.67 MB(ドライブC)                                                                                                    |   |
| 110/201650                                                                                                    | ************************************                                                                                                    |   |

- **POINT** HDSTORM をお使いの場合は、〈HQX-E1〉にチェックを入れてイン ストールしてください。
  - VELXUS (VELXUS500/500LE/300) をお使いの場合は、〈HX-E1/ E2〉 にチェックを入れてインストールしてください。
  - AVC-Intra (オプション品)が装着されている場合は、〈AVC-C1〉 にチェックを入れてください。
  - シリアル番号がない場合はインストールすることができませんので、シリアル番号は紛失されないよう、大切に保管してください。
     シリアル番号はいかなる場合においても再発行できません。

#### 8 〈デスクトップにショートカットを作成する〉にチェックを入れ、[次へ]を クリックする

#### Windows Vista

Windows XP

| SetupManagerForEDIUS - InstallShield Wizard | SetupManagerForEDIUS - InstallShield Wizard |
|---------------------------------------------|---------------------------------------------|
| オプションの選択                                    | オブションの選択                                    |
| 下の項目から選択してください。                             | 下の項目から違択してください。                             |
|                                             | CHEXXIENCALINNIANS                          |
| InstalChield (夏る(8) (次へ(N)) (中)とし           | entalSYreid (天志俊) 次へ 呪ひ 추산/28               |

#### 9 設定を確認し、[次へ] をクリックする

Windows Vista

Windows XP

| SetupManagerForEDIUS - InstallShield Wizard                                                                      | SetuoManagerForEDIUS - InstallShield Wizard                                                                              |
|----------------------------------------------------------------------------------------------------|----------------------------------------------------------------------------------------------------|
| ファイル・ユニーの開始:<br>ファイルウエニーを開始する前に、設定内容を確認してください。                                                                   | 7748 北につの開始<br>ファイルのはいた問題はする前に、設定内容を確認してください。                                                                            |
| 21075ムフィルのコント組制に含むための体制はたのが即です。該定を確認して、変更を必要とする場合は(戻る)<br>木等などのソルビネリ現在の設定できい場合は、じゃく)をツルチなどフィルのエーを開始します。<br>現在の設定 | 71か754、7ヶルのエーを開始させるための体験はたの分割でき。設定さな確認して、実更多必要とする場合は(原る)<br>ネットをリアリします。現在の設定でしない場合は、したへ落かりをリアけるとファルルのエーを開始します。<br>用までのなか |
| InstallDr.<br>FNPorem FileNCoropusVEDILS 5                                                                       | Netzolika<br>Intellin<br>Celfronan Files/Caropus/EDILO 5                                                                 |
| InstalShield (夏秋日) 法へ(ND) キャンセル                                                                                  | mtaE3Held                                                                                                    |

EDIUS のインストールが開始されます。

| POINT | • GPUfx トランジションをご使用になる場合は、以下の動作環<br>が必要です。 | 境 |
|-------|--------------------------------------------|---|
|       | - Direct3D 9.0c 以降 PixelShader3.0 以上       |   |
|       | – SD 128Mbytes 以上 256Mbytes 以上を推奨          |   |
|       | – HD 256Mbytes 以上 512Mbytes 以上を推奨          |   |

#### 10 〈はい、今すぐコンピュータを再起動します。〉を選び、[完了] をクリックする

Windows Vista

Windows XP

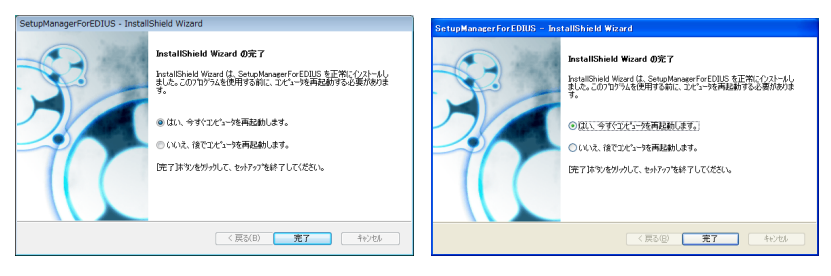

PC が再起動します。EDIUS のインストールは完了です。

**POINT** ・ EDIUS を使用する際は、PC の USB ポートに USB キーを装着し てください。正しく認識されると、新しいハードウェアが見つかっ たことを表すメッセージが表示されます。

# 付属のアプリケーションソフトウェアをインストールする

付属アプリケーションソフトウェアは、必要に応じてインストールを行ってください。 Windows Vista へのインストールと Windows XP へのインストールの場合を併 記しています。

- **ご注意** TitleMotion Pro は、ご購入いただいた製品パッケージによって は同梱されておりません。
  - 旧バージョンの TitleMotion Pro for Canopus CD をお持ちでない 場合、TitleMotion Proのアップグレード版をインストールする ことはできません。

# TitleMotion Pro のインストール

TitleMotion Pro はタイトル作成専用のアプリケーションソフトウェアで、3Dテキストやアニメーションなど、非常に幅広い表現が可能です。3つの機能が実装されており、作業の内容ごとに機能を切り替えながら、作成できます。

#### 1 TitleMotion Pro Installation CD を CD-ROM ドライブにセットする

〈InstallShield Wizard〉ダイアログが表示されます。

#### 2 [次へ] をクリックする

Windows Vista

Windows XP

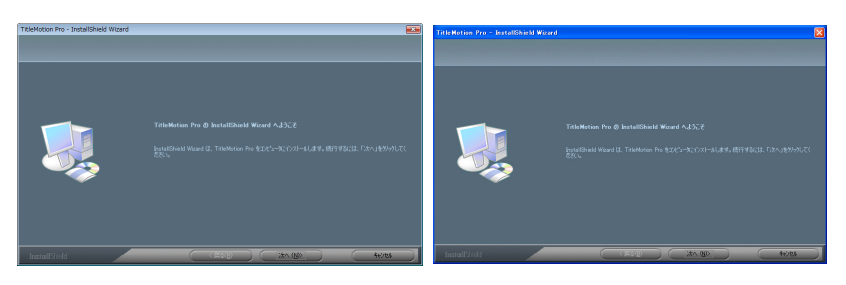

TitleMotion Pro のインストールを開始します。

**アップグレード版をインストールされるお客様へ** 手順2を行ったあと、メッセージが表示されます。 EDIUS Pro 4 シリーズに付属している TitleMotion Pro CD を CD-ROM ドラ イブにセットし、[はい] をクリックしてください。インストールが続行され ます。

#### 3 〈はい、今すぐコンピュータを再起動します。〉を選び、[完了] をクリックする

Windows Vista

Windows XP

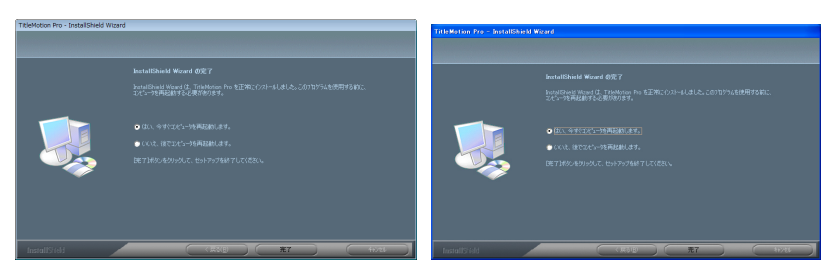

PC が再起動します。TitleMotion Pro のインストールは完了です。

# Tools Folder の内容

Tools Folder は、以下の内容になっています。

| AdobeReader          | 各種マニュアル PDF をご覧になるには、Adobe<br>Reader が必要です。お使いの PC に Adobe Reader<br>がインストールされていない場合は、exe ファイルを<br>実行して Adobe Reader をインストールできます。                                                                                                    |
|----------------------|----------------------------------------------------------------------------------------------------|
| AVCHD<br>converter   | AVCHD ファイル (m2ts など)を Canopus HQ Codec<br>の AVI ファイルに変換するソフトウェアです。〈setup.<br>exe〉をダブルクリックし、画面に従ってインストー<br>ルしてください。インストール方法と操作について詳<br>しくは、フォルダ内のマニュアル PDF を参照してく<br>ださい。                                                                |
| DVCapture            | IEEE1394 (OHCI) ポートに接続した最大2台のカメ<br>ラと、VELXUS シリーズに接続したカメラとで、計<br>3台からの同時キャプチャが可能な DV キャプチャ<br>ツールです。DV のタイムコードの切れ目を検出し、<br>自動的にファイルを分割する機能も搭載しています。<br>〈CDVCap.exe〉をダブルクリックし、画面にしたがっ<br>てインストールしてください。                                  |
| EdiusLM              | ライセンス移動を行うツールです。<br><b>ライセンス移動▶ P20</b>                                                                                                    |
| Keyboard<br>Shortcut | <ul> <li>デフォルトショートカットキーファイル、「Avid shortcut for EDIUS.dat」、「EDIUS Pro3 shortcut.dat」、「FinalCutPro shortcut for EDIUS.dat」、「FinalCutPro shortcut for EDIUS (104 Keys - English).dat」が収録されています。ファイルの読み込み方はリファレンスマニュアルを参照してください。</li> </ul> |

|          | Canopus VideoOut Plug-ins が収録されています。<br>「NewTek LightWave 3D」、「Autodesk Maya」、 |
|----------|--------------------------------------------------------------------------------|
|          | Autodesk 3ds Max],  Autodesk Combustion],                                      |
|          | TVPaint Mirage」、Adobe Photoshop」、Adobe                                         |
| VideoOut | After Effects」対応のプラグインソフトウェアです。                                                |
| Plug-ins | 各アプリケーションで表示している映像または画像を、                                                      |
|          | 対応製品のビデオ出力からテレビモニタに出力します。                                                      |
|          | インストール方法や操作手順については、EDIUS 5                                                     |
|          | Installation DVDの〈Manual〉→〈JPN〉フォルダを                                           |
|          | 参照してください。                                                                      |

# アンインストールする

# Windows Vista からアンインストール

- **ご注意** ・ アンインストールを始める前に、常駐ソフトウェアを含む他のす べてのアプリケーションソフトウェアを終了してください。
  - Administrator 権限(PCの管理者など)を持つアカウントでアン インストール作業を行ってください。
- 【 〈スタート〉メニューをクリックし、〈コントロールパネル〉をクリックする
- 2 〈プログラムのアンイストール〉をダブルクリックする
- 3 〈EDIUS 5 (SetupManager)〉を選び、[アンインストール] をクリック する

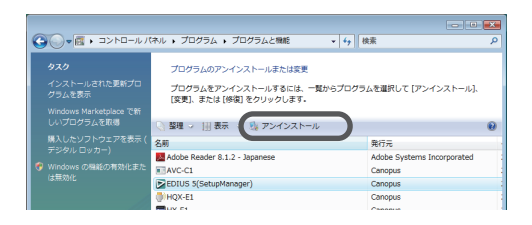

4 アンインストールを許可する場合は、[続行]をクリックする

5 アンインストールする項目にチェックを入れ、[次へ] をクリックする

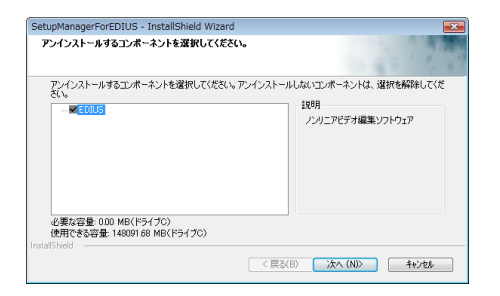

アンインストールを開始します。

#### 6 [完了] をクリックする

PC が再起動します。アンインストールは完了です。

#### その他の方法

 〈スタート〉メニューをクリックし、〈すべてのプログラム〉をクリックします。
 〈Canopus〉フォルダをクリックして開き、〈EDIUS 5〉フォルダ内の〈Uninstall〉 をクリックします。以降の操作は手順4~6と同じです。

## Windows XP からアンインストール

- **ご注意** アンインストールを始める前に、常駐ソフトウェアを含む他のす べてのアプリケーションソフトウェアを終了してください。
  - Administrator 権限(PCの管理者など)を持つアカウントでアン インストール作業を行ってください。
- 【 〈スタート〉メニューをクリックし、〈コントロールパネル〉をクリックする
- 2 〈プログラムの追加と削除〉をダブルクリックする
- 3 〈EDIUS 5 (SetupManager)〉を選び、[削除] をクリックする
- 4 アンインストールする項目にチェックを入れ、[次へ]をクリックする

| SetupManagerForEDIUS - InstallShield Wizar<br>アンインストールするコンポーネントを選択してください。 | d 🛛 🔀                                                    |
|---------------------------------------------------------------------------|----------------------------------------------------------|
| アッインストールするエッポーネントを選択して代老ら、アン<br>さい<br>単価加速                                | インストールしないコンボーネントは、漫訳を解除してくだ<br>129月<br>ノンリニアビデオ編集・ソフトウェア |
| 必要な容量 000 MB(ドライブC)<br>使用できる容量: 21925327 MB(ドライブC)<br>InstalSField        | < 戻る(B) (次へ(M)) (社)(地)                                   |

アンインストールを開始します。

#### 5 [完了] をクリックする

PC が再起動します。アンインストールは完了です。

#### その他の方法

 〈スタート〉メニューをクリックし、〈すべてのプログラム〉→〈Canopus〉→ 〈EDIUS 5〉→〈Uninstall〉をクリックします。アンインストールする項目に チェックを入れ、[次へ]をクリックします。

# 3 ユーザー登録

# ユーザー登録を行う

ユーザーサポートをお受けいただくために、ユーザー登録を必ず行ってください。 ご登録されていない場合は、ユーザーサポートをお受けいただけません。 ユーザー登録は、ユーザー登録カードにご記入のうえご返送いただくか、もし くは、Web上での登録により行うことができます。ユーザー登録については、 http://www.canopus.co.jp/tech/regist.htm を参照してください。

- **POINT** EDIUS をご使用いただくには、同梱の USB キーを PC の USB ポートに接続する必要があります。
- ご注意
   ユーザー登録されていない場合は、インストール時にシリアル番号がわからない場合などでお問い合わせいただきましても、お答えできかねます。必ずユーザー登録を行ってください。また、シリアル番号がない場合はインストールすることができませんので、シリアル番号は大切に保管してください。シリアル番号はいかなる場合においても再発行できません。

#### 1 EDIUS を起動する

EDIUSの起動、プロジェクトの新規作成について詳しくは、リファレンスマニュ アルを参照してください。

#### 2 メニューバーの〈ヘルプ〉をクリックし、〈ユーザ登録〉をクリックする

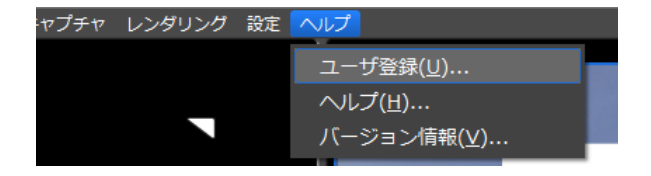

Web ブラウザが起動し、ユーザー登録ページが表示されます。画面にしたがってユーザー登録を行ってください。

| canop                | ous                                                    |                                                  |                                    |                          |                        | Q            |  |
|----------------------|--------------------------------------------------------|--------------------------------------------------|------------------------------------|--------------------------|------------------------|--------------|--|
| HOME                 | 製品情報                                                   | ダウンロード                                           | よくあるお問合せ                           | サポート&サービス                | ショーケース                 | 企業情報         |  |
|                      |                                                        |                                                  |                                    |                          | Home >サポート&            | サービス>ユーザー登録  |  |
|                      | ユーザー登録                                                 |                                                  |                                    |                          | サポート&サ                 | - <u>-</u> - |  |
| この<br>当初<br>ート<br>行っ | 度は当社製品をお買い<br>製品に関するお問い给<br>サービスを受けなっま。<br>ていただきますようお見 | 求めいただきありがと<br>わせ、バージョンアッ<br>ユーザー登録が必要<br>いいたします。 | うございます。<br>ブサービス、優待限<br>となります。ユーザ・ | ち、ハードウェアの調<br>ー登録を行っていない | ≧等に関するユー・<br>お客様は、ユーザ  | ザーサポ<br>一覧録を |  |
| 2                    | ーザー登録力ードをお                                             | 持ちの場合                                            |                                    |                          |                        |              |  |
| •                    | ●ユーザー登録カード                                             | に必要事項をご記り                                        | 、の上、早急にご扱                          | 画ください。                   |                        |              |  |
| •                    | オンラインユーザー<br>オンラインにて登録                                 | 登録対象製品をお買<br>/ 登録内容変更をし                          | い上げのお客様に<br>ていただけます。               | r -                      |                        |              |  |
| 7                    | シライン登録できる製<br>れ以外の形式のシリフ<br>「一登録力ードをご指正                | 品はユーザー登録力・<br>'ルナンバーが記載さ<br>Kださい。                | - Fic記載されている<br>れている製品のユー          | シリアルナンバーが2<br>ザー登録は行えませ  | kの形式になってい<br>んので、その場合に | ます。<br>オユー   |  |
|                      | 対象とな<br>例0 123                                         | 5シリアルナンバーの<br>456-AAA12BBB3400                   | 形式:6桁の数字 - 1<br>20567              | 6桁の英数字                   |                        |              |  |
|                      | 対象でな<br>例D 122<br>999                                  | いらハアルナンバーの<br>456<br>9*9E123456*                 | 形式:6桁の数字、ア                         | マスタリスク(*)が混在             | するもの                   |              |  |
|                      |                                                        | オンライン                                            | 1ーザー登録ページ                          | へ移動します                   |                        |              |  |
| Ż                    | レーブスオンラインユー<br>ております。                                  | - ザー登録は、最新の                                      | SSU瞎号化技術と目                         | 本ペリサインによる電               | 子証明を受けて、i              | ES .         |  |

個人情報の取扱いについて▶ P4

# 4 ライセンス移動

# ライセンスを移動する

USB ポートの少ないノートパソコンで使用される場合や、USB キーを持ち歩き たくない場合に便利です。下記の「ご注意」の項目を必ずご確認のうえ、ライセ ンス移動を行ってください。

ここでは、Windows Vistaを例に説明していますが、Windows XPの場合も操作方法は同じです。

- ライセンス移動ツールを終了するときは、必ずライセンスの移動 を完了してから行ってください。完了前に終了すると、ライセン スが失われます。
- USB キーを紛失されますと、いかなる場合(ライセンス情報が PC にある場合など)においても、USB キーの再発行はできませんので厳重に管理してください。
- ライセンスは、PC ⇔ USB キー間、USB キー⇔ USB キー間での み移動が可能です。PC ⇔ PC 間の移動はできません。
- 同一製品のライセンスを複数お持ちの場合、そのライセンスを1
   つの USB キーへ集約することはできません。
- PC ヘライセンスを移動させた場合、ハードディスクの故障や何らかの理由でシステムが故障すると、ライセンスが消失され、復旧できない危険性があります。特別な理由がない場合は、PC へのライセンス移動はお勧めしません。
- PC ヘライセンスを移動させた場合、ハードウェアの構成を変更 すると(CPU・メモリ・マザーボード・HDD・NICなど)、PC に登録したライセンスデータが無効になる可能性があります。

## ライセンス移動ツールの起動

- PC の USB ポートに USB キーを装着する
- 2 EDIUS 5 Installation DVD を DVD ドライブにセットし、〈Tools Folder〉 をクリックする

#### 3 〈EdiusLM〉フォルダ内の〈EdiusLM.exe〉をダブルクリックする

〈EDIUSLM〉ダイアログが表示されます。

| EDIUSLM - version 1.4.0.6                                                                                                    |               | × |
|----------------------------------------------------------------------------------------------------|---------------|---|
| USB to PC USB to USB Convert<br>USB<br>AVC Ints<br>EDUIS 604c Option<br>EDUIS 604c Option<br>EDUIS 604 Support<br>EDUIS N2 Support<br>EDUIS 92 Support<br>EDUIS 92 Support<br>EDUIS VMF Support<br>EDUIS VMF Support<br>EDUIS VWF Support<br>EDUIS VWF Support | PC            |   |
|                                                                                                    | Refresh Close |   |

# USB キーと PC のローカルディスク間の移動

┃ 〈EDIUSLM〉ダイアログで〈USB to PC〉タブをクリックする

| JSB                                                                                                    | PC |
|----------------------------------------------------------------------------------------------------|----|
| AVC htta<br>Canopus Codec Option<br>EDIUS 55<br>EDIUS 50K Support<br>EDIUS 42 Support<br>EDIUS 42 Support<br>EDIUS Variam Support<br>EDIUS Variam Support<br>EDIUS VIME Support<br>EDIUS VIME Support |    |

#### 2 移動させたいライセンスを選び、[-->] をクリックする

PC から USB キーへ移動する場合は、[(-] をクリックしてください。

3 移動が終わったら [Close] をクリックする

#### USB キーから USB キーへの移動

アップグレード版をインストールされたお客様で、EDIUS 4 シリーズのオプショ ンをお持ちの場合、次の手順で EDIUS 4 シリーズのオプションのライセンスを EDIUS 5 の USB キーに移動できます。

↓ 〈EDIUSLM〉ダイアログで〈USB to USB〉タブをクリックする

|                                                                                                    | 我新小院2首 |
|----------------------------------------------------------------------------------------------------|--------|
| AVC Intra<br>Canopus Codec Option<br>EDUIS 5<br>EDUIS SKF Support<br>EDUIS P2 Support<br>EDUIS P2 Support<br>EDUIS 92 Support<br>EDUIS VIRF Support<br>EDUIS VIRF Support<br>EDUIS VIRF Entablon Support<br>EDUIS VIRF Support |        |

#### 2 ライセンスを選び、 [->] をクリックして移動候補に移動する

#### 3 移動させる USB キーに差し替え、[Refresh] をクリックする

#### **ご注意** • 移動先の USB キーを装着するときは、移動元の USB キーを取り 外してから行ってください。

USBキーの差し替えを行った場合は、必ず [Refresh] をクリックして、リストの更新を行ってください。

#### 4 ライセンスを選び、【<-】をクリックして USB に移動する

#### 5 移動が終わったら [Close] をクリックする

ライセンスの移動中にUSBキーの抜き差しは行わないでください。
 ライセンスの移動はUSBキーを1つずつ差し替えながら作業を行ってください。